附件3:

## 异地校区导师备案系统操作流程

研究生教育管理系统网址链接: https://gms.bit.edu.cn

申请人在研究生教育管理系统提交申请后,依次由所在学院 教学副院长、所有学科的责任教授、异地教学副院长、研究生院 审核。

一、异地校区导师备案申请

申请人进入系统, 依次点击:导师申请-异地校区导师备案申请, 进入菜单, 选择"新增", 填写表格并提交。

|        | $\mathbf{e}$ | <b>款的位置</b> : | 較师菜单 > 导师申   | 清 > 异地校区导师备案 | 申请 □未 | 2023年研         | 当前学期: 2024_香学期 第23周 主题颜色: 🛛 🚊 🖌 🙆 希謝 |      |           |      |          |  |
|--------|--------------|---------------|--------------|--------------|-------|----------------|--------------------------------------|------|-----------|------|----------|--|
| Q      |              | 院系:           | 88 请选择       | 备案类别: 请选择.   |       | • 〔 4 查询 〔 # 1 |                                      |      |           |      |          |  |
| »      | 个人管理         | + \$\$\$      | ● 打印<br>导师工号 | 导师姓名         | 所在学院  | 导师等级           | 备案类别                                 | 异地校区 | 异地院       | 审核状态 | 操作       |  |
| »      | 学籍管理         | 1             | testteacher  | 张三           | 机电学院  | 博士和硕士导师        | 本部导师                                 |      | 东南信息技术研究院 | 审核通过 | 8        |  |
| »      | 培养管理         | 2             | testteacher  | 张三           | 机电学院  | 博士和硕士导师        | 本部导师                                 |      |           | 审核通过 | <b>B</b> |  |
| »<br>e | 学位管理<br>导师申请 |               |              |              |       |                |                                      |      |           |      |          |  |
| -      | 道法申请         | <             |              |              |       |                |                                      |      |           |      |          |  |
|        | 新任授课教师申请     | 2             |              |              |       |                |                                      |      |           |      |          |  |
|        | 授课教师试讲申请     |               |              |              |       |                |                                      |      |           |      |          |  |
| _      | 新任授课教师审核     | L             |              |              |       |                |                                      |      |           |      |          |  |
|        |              |               |              |              |       |                |                                      |      |           |      |          |  |
|        | 邀请制导师确认      |               |              |              |       |                |                                      |      |           |      |          |  |
|        |              |               |              |              |       |                |                                      |      |           |      |          |  |
|        |              |               |              |              |       |                |                                      |      |           |      |          |  |

图: 异地校区导师备案申请

二、学院审核

以教授身副院长份进入系统,依次点击:导师-导师遴选-异 地校区导师备案审核-操作列的图标-确定审核结果("通过"审 核流转到责任教授,"不通过"审核终止,"驳回到申请"申请 退给申请人)。

|            | 研究生教育教学管理系统       |                            |                                  |                 |           |        |                           |               | 11 小导师 🙂 |
|------------|-------------------|----------------------------|----------------------------------|-----------------|-----------|--------|---------------------------|---------------|----------|
|            | 我的位置: 导师 > 导师遴选 > | 异地校区导师备案审核                 | 8校区导师备案审核 ☑ 未读消息推送: 【创新竞赛】2023年研 |                 |           | 当前学期:: | 当前学期: 2024_春学期 第23周 主题颜色: |               |          |
| Q Search   | 院系: 部 清选择<br>区 打印 | 备案类别: 请选择                  |                                  | ・ 状态:   导师申请(提) | 交) 🔹 🤇 査询 |        |                           |               |          |
| > 导师遴选     |                   | 导师姓名                       | 所在学院                             | 导师等级            | 备案类别      | 异地校区   | 异地院                       | 审核状态          | 操作       |
| 导师道选审核     | 1 testteacher     | 张三                         | 机电学院                             | 博士和硕士导师         | 本部导师      |        | 东南信息技术研究院                 | 审核通过          | B        |
| 邀请制导师      | 2 testteacher     | 张三                         | 机电学院                             | 博士和硕士导师         | 本部导师      |        |                           | 审核通过          | B        |
| 异地校区导师备案审核 | 3 🗌 testuser      | 测试人员                       | 机械与车辆学院                          | 博士和硕士导师         | 本部导师      |        | 长三角研究院 (嘉<br>兴)           | 学位办审核(张**,张三) | Es.      |
|            | 3                 |                            |                                  |                 |           |        |                           |               |          |
|            | < 1 → 当前 1 页      | ī, 毎页 15 <b>~</b> 条, 共 3 ś | 24d                              |                 |           |        |                           |               |          |

图:学院审核

三、学科责任教授审核

以学科责任教授身份进入系统,在首页依次点击:待办事项, 可点击更多查看待办列表 点击待办-进入审核界面-确定审核结 果("通过"流程继续,所有责任教授都点通过会流转到异地副 院长,"不通过"审核终止,"退回上一级"申请退到学院, "驳回到申请"申请退给申请人)。

|                                                                                         | 我的位置: 首页                                                               | ☑ 未读消息推送: 关于公布2023年北京瓐            | 当前学期: 2024_春学期 第23周 主题颜色: 📓色 🗸 🙆 🏠 🧿 帮助                   |
|-----------------------------------------------------------------------------------------|------------------------------------------------------------------------|-----------------------------------|-----------------------------------------------------------|
| 张三<br>Q Search<br>>> 个人管理                                                               | 150<br> 時日<br>  日45<br>  福日                                            | 3952/4971<br>  58/158<br>  58/158 | 17<br>日 556/54<br>学れで単語士 1 0/2<br>学れで単語士 1                |
| >> 学籍管理                                                                                 | 学期事务                                                                   | 待办事项                              | <u></u> 運動                                                |
| >> 培养管理                                                                                 | ◎ <b>注册</b> 已注册 0人                                                     | 12-09 BRAA                        | a(testuser)异地校区导师 符串核 12-02 张一(2012345677)出国境变更申请 符串核     |
| <ul> <li>&gt;&gt; 子位百座</li> <li>&gt;&gt;&gt; 导师申请</li> <li>&gt;&gt;&gt; 项目由法</li> </ul> | ● 异动 学組异动 1人<br>1人、                                                    | 学业预警<br>①                         | and                                                       |
| <ol> <li>2 項目甲语</li> <li>&gt; 助研管理</li> <li>&gt;&gt; 同時充法</li> </ol>                    | <ul> <li>计划 ● 提交计划 2人</li> <li>审核通过 2人</li> </ul>                      | 世立<br>                            | 成准 学程 学分 开版 書种                                            |
| P BRAN                                                                                  | <ul> <li>选课 本学期已选课人数 0人</li> <li>本学期排课班级数 177</li> </ul>               |                                   | 一級連載 (4762)   二級連載 (4747)   三級連載 (0)   四級連載 (4744)<br>12] |
|                                                                                         | <ul> <li>环节</li> <li>开題</li> <li>共 2人提支开题</li> <li>戸宙核通过 2人</li> </ul> | 未完成名单                             | 1                                                         |

图: 学科责任教授审核1

| 在校地合作机构主持或合<br>作科研项目情况 | 起始年月                         | 结束年月                    | 项目名称                   | 项目来源      | 项目类别        | 负责人     | 本人承当经费(万元)    |
|------------------------|------------------------------|-------------------------|------------------------|-----------|-------------|---------|---------------|
| 申请人承诺                  | 本人按相关培养规定指导校<br>导教师管理规定》,保证各 | 这地合作机构研究生,<br>学年在本驻地工作时 | 保证足够的精力和时<br>时间不少于2个月。 | 间在合作机构驻地指 | 得学生, 遵守师德师, | 风和学术道德。 | 遵守《北京理工大学研究生指 |
| 学院 (院长) 审核             | 通过                           |                         |                        |           |             |         |               |
| 学科责任教授审核               | 通过                           |                         |                        |           |             |         |               |
| 异地院(干事)审核              | 通过                           |                         |                        |           |             |         |               |
| 学位办审核                  | 请填写意见                        |                         |                        |           |             |         |               |
|                        |                              | ✓通过)  ×不                | 「通过 】 【 ▲退回上           | 级 🚺 🖴 驳回  | 到申请         |         |               |

图:学科责任教授审核2

## 四、异地副院长审核

以异地副院长身份进入系统,依次点击:导师-导师遴选-异 地校区导师备案审核-操作列的图标-确定审核结果("通过"审 核流转到研究生院,"不通过"审核终止,"退回上一级"申请 退到责任学科教授,"驳回到申请"申请退给申请人)。

|            | ٢                            | 研究  | 生教育教学管      | <b>管理系统</b> |         |              |           |      |                 | 6 首页 圖 培养     | њ 导师 | Ċ  |
|------------|------------------------------|-----|-------------|-------------|---------|--------------|-----------|------|-----------------|---------------|------|----|
|            | 找的位置: 号师 > 号师通念 > 异地校区号师备来平核 |     |             |             |         |              |           |      | 2024_春学期 第23周 主 | 题颜色: 蓝色 🖌 🔒   | ۵ (  | 帮助 |
|            | 院系:                          | 88  | 请选择         | 备案类别: 请选择   | t       | 状态:   导师申请(提 | 交) 🔹 🔾 査询 |      |                 |               |      |    |
| Search     | 2                            | TED |             |             |         |              |           |      |                 |               |      |    |
| > 导师遴选     | C                            |     | 导师工号        | 导师姓名        | 所在学院    | 导师等级         | 备案类别      | 异地校区 | 异地院             | 审核状态          | 操作   |    |
| 导师道选审核     | 1                            |     | testteacher | 张三          | 机电学院    | 博士和硕士导师      | 本部导师      |      | 东南信息技术研究院       | 审核通过          | E4   |    |
| 邀请制导师      | 2                            |     | testteacher | 张三          | 机电学院    | 博士和硕士导师      | 本部导师      |      |                 | 审核通过          | 64   |    |
| 异地校区导师备案审核 | 3                            |     | testuser    | 测试人员        | 机械与车辆学院 | 博士和硕士导师      | 本部导师      |      | 长三角研究院(嘉<br>兴)  | 学位办审核(张**,张三) | E4   |    |
|            | <                            |     |             |             |         |              |           |      |                 |               |      |    |
|            |                              | 1   | 当前 1 页,     | 毎页 15 ~条,共3 | 条       |              |           |      |                 |               |      |    |

图:异地副院长审核

五、研究生院审核

以学位管理员身份进入系统,依次点击:导师-导师遴选-异地校区导师备案审核-操作列的图标-确定审核结果("通过"审

核通过,"不通过"审核终止,"退回上一级"申请退到责任学 科教授,"驳回到申请"申请退给申请人)。

|            |      | 研究生教育教学       | 管理系统                     |                                  |            |           |      |                                   | (3) 首页 📓 培    | 养 勖导师 🕛 |  |
|------------|------|---------------|--------------------------|----------------------------------|------------|-----------|------|-----------------------------------|---------------|---------|--|
|            | 我的位置 | 1:导师 > 导师遴选 > | 异地校区导师备案审核               | 区导师备案审核 🖸 未读消息推送: 【创新党赛】2023年研 当 |            |           |      | 当前学期: 2024_春学期 第23周 主题颜色: 🛛 🖸 🙆 🥥 |               |         |  |
| Q Search   | 院系:  | 器 请选择         | 备案类别: 请选择                |                                  | 状态: 导师申请(提 | 交) 🔹 🔍 査询 |      |                                   |               |         |  |
| > 导师遴选     | E ł  | 印刷            | 导师姓名                     | 所在学院                             | 导师等级       | 备寒类别      | 异地校区 | 异地院                               | 审核状态          | 操作      |  |
| 导师遴选审核     | 1    | testteacher   | 张三                       | 机电学院                             | 博士和硕士导师    | 本部导师      |      | 东南信息技术研究院                         | 审核通过          | ₽.      |  |
| 邀请制导师      | 2    | testteacher   | ※三                       | 机电学院                             | 博士和硕士导师    | 本部导师      |      |                                   | 审核通过          | ₿.      |  |
| 异地校区导师备案审核 | 3    | testuser      | 测试人员                     | 机械与车辆学院                          | 博士和硕士导师    | 本部导师      |      | 长三角研究院 (嘉<br>兴)                   | 学位办审核(张**,张三) | E.      |  |
|            | ~    |               |                          |                                  |            |           |      |                                   |               |         |  |
|            |      | 1 > 当前 1 页    | 页, 毎页 15 <b>~</b> 条, 共 3 | 条                                |            |           |      |                                   |               |         |  |

图:研究生院审核